### ご利用手順

当日または翌日の利用を、スマホからご予約いただけます。 ご予約には、病児保育ネット予約システム「あずかるこちゃん」を利用します。 アカウント作成 → 施設の利用者登録 → 予約 → 受診 → 入室 の5ステップでご利用ください。

### ステップ 1. 「あずかるこちゃん」にアクセスしてアカウントを作成

「ログイン」をタップして、ログインしてください。

「あずかるこちゃん」のアカウントをお持ちでない方は、ログイン画面の「アカウントを作成」をタップしてください。

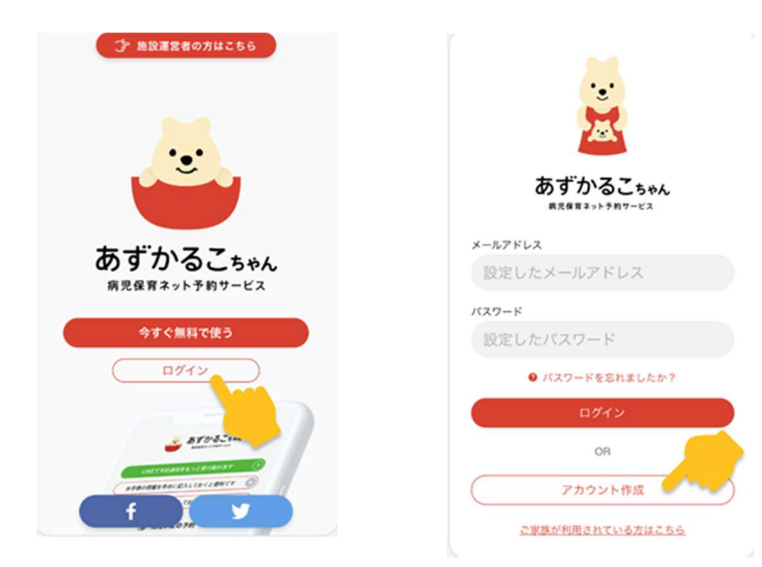

ステップ 2. 病児・病後児保育センターを利用登録

「今すぐ予約する」または「施設をさがす」からうわまち病院 病児・病後児保育センターを選択し、

「利用登録する」をタップします。ネット予約受付時間は本ページ冒頭の「施設の概要」をご確認ください。

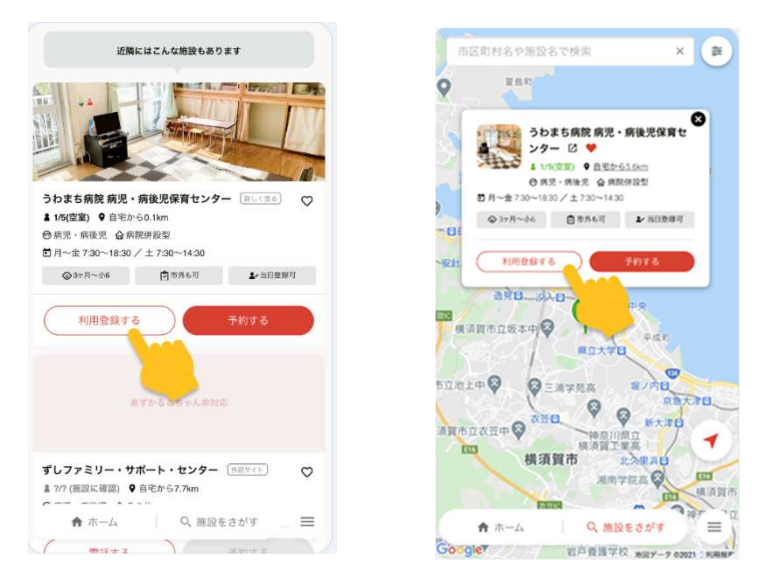

# ステップ 3. 予約を申し込む

「今すぐ予約する」または「施設をさがす」からうわまち病院 病児・病後児保育センターを選択し、 「利用登録する」をタップします。

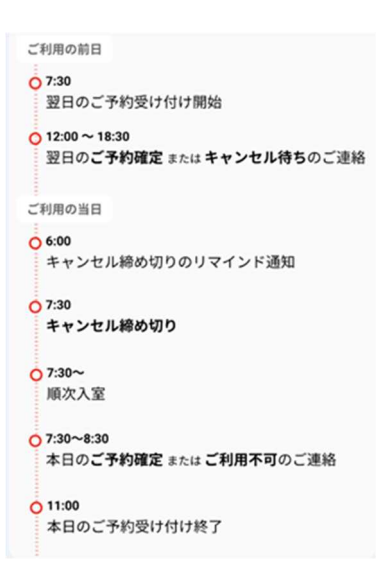

・利用の可否に関わりますので、病院やクリニックでの事前診断が確定したら必ず予約情報を更新してくだ さい(病児・病後児保育センターのご利用には医師連絡票が必要です)。

・センターからは LINE もしくはメールでご連絡いたします。症状など詳細な問診が必要な場合にはお電話することもあります。

・できるだけ多くの方に利用して頂けるよう、利用の必要がなくなった場合には締め切り時間(当日朝 7:30) までにキャンセルをお願いします。

## ステップ 4. 医療機関を受診して「医師連絡票」をもらう

病児・病後児保育センターの利用には「医師連絡票」が必要です。内科や小児科などを受診して、医療機関から受け取った医師連絡票を撮影し、あずかるこちゃんの「医師連絡票」という画面からアップロードすると、病児・病後児保育センターに内容が共有されます。

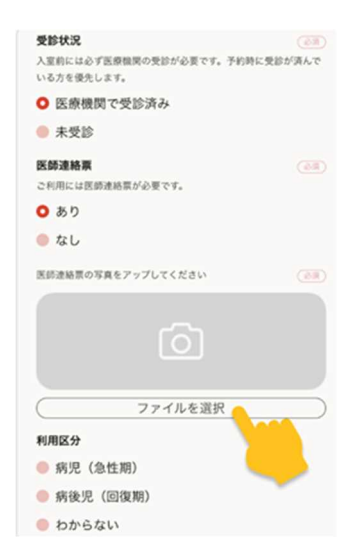

### ステップ 5. 入室する

時間に余裕を持ってセンターに直接お越しください。ステップ 3 で医療機関からもらった「医師連絡票」と、 保護者記入済みの「使用許可申請書」をお持ちください。

※ 用紙は、下記の書式情報からダウンロードするか、教育・保育施設、市立小学校、健康福祉センター、 愛らんど、各行政センター、幼保児童施設課で取得してください。